## Cache leegmaken in Firefox 单

- 1. Klik in de menubalk bovenin op de 3 horizontale streepjes uiterst rechts.
- 2. Klik in het pop-up menu dat verschijnt op "Bibliotheek" (Library).

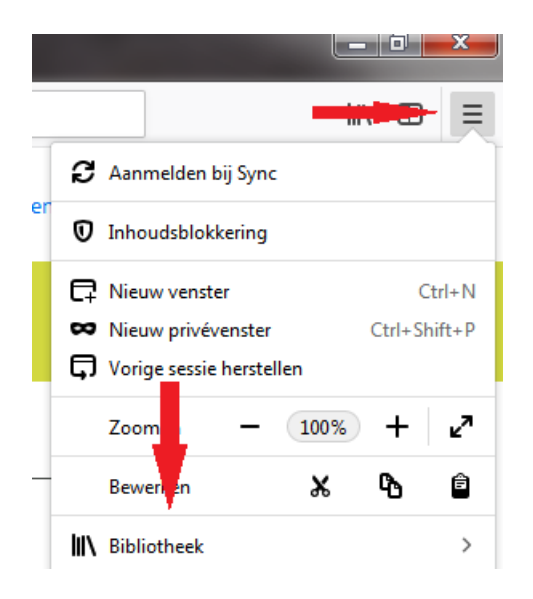

- 3. Klik op "Geschiedenis" (History).
- 4. Klik op "Recente geschiedenis wissen" (Clear recent history).

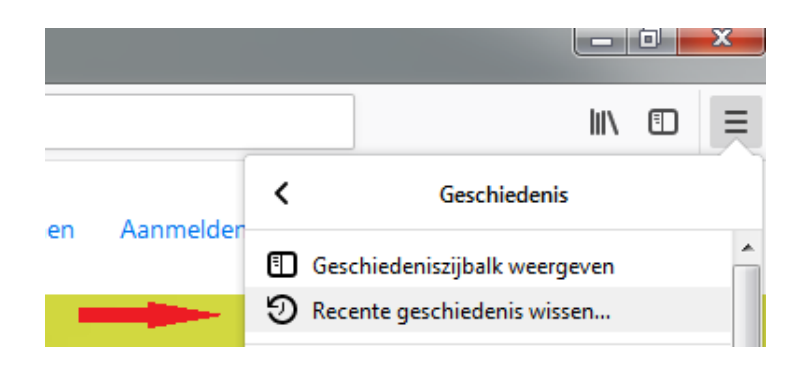

- Selecteer bij "Te wissen tijdsperiode" (Time range to clear) de periode waarvoor je de cache wilt leegmaken (bij voorkeur "Alles")
- Let op dat onder "Geschiedenis" in ieder geval een vinkje staat bij "Buffer" (Cache).

## 7. Klik op "Nu wissen".

| Alle geschiedenis wissen                                                             | ×                                     |
|--------------------------------------------------------------------------------------|---------------------------------------|
| Te wissen tijdsperiode: Alles                                                        | ~                                     |
| Alle geschiedenis zal worden gewist.<br>Deze actie kan niet ongedaan worden gemaakt. |                                       |
| Geschiedenis                                                                         |                                       |
| Navigatie- &<br>downloadgeschiedenis                                                 | ∑ <u>C</u> ookies<br>☑ <u>B</u> uffer |
| Eormulier- & zoekgeschiedenis                                                        |                                       |
| Gegevens                                                                             |                                       |
| Website <u>v</u> oorkeuren                                                           | ✓ Offlinewebsitegegevens              |
|                                                                                      | Nu wissen Annuleren                   |

Houd er rekening mee dat u na het legen van de cache overal opnieuw moet inloggen.

Hierna moet je weer kunnen inloggen en/of downloaden. Mocht het onverhoopt niet lukken, dan kunt u contact opnemen met Bureau Zorgervaring.

E-mail: zorgervaring@dijklander.nl

## Telefoon

Locatie Hoorn: 0229 - 257 613 Locatie Purmerend: 0299 - 457 999